# 人脸考勤测温用户手册

## 一. 打开终端播放软件

1、开起后,软件会自动运行

2、如没有自动启动,请回到设备桌面,找到"防疫测温"快捷方式,手动点击打开, 开启后显示节目如下图;

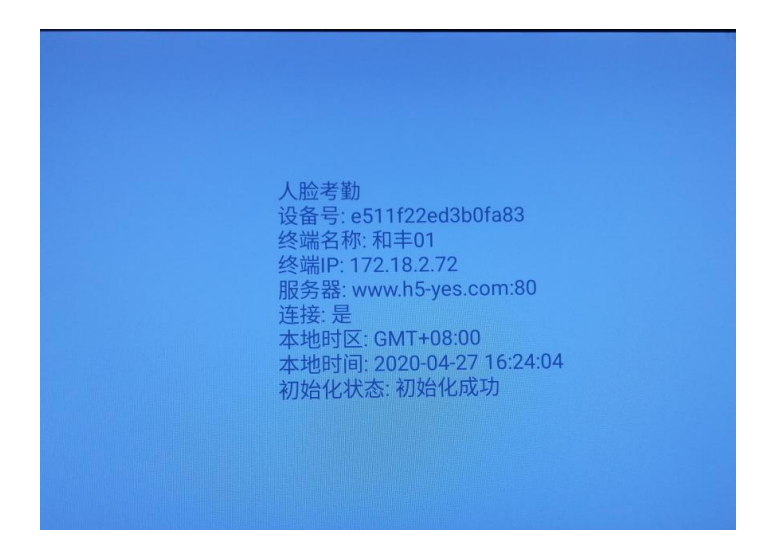

## 二. 切换设置

- 人給管理
   政府戶
   政西

   総第人第(73年修
   第
   第
   第

   部门名称
   全
   会
   日

   人給考訪
   1
   1
   1
- 1、防疫测温软件开启后, 接入鼠标双击鼠标右键, 出现下图

2、点击"设置",输入公司 ID,设置设备名称,运行模式,是否口罩模版和温度测量, 设置报警温度,是否陌生人检测和上报,设置好点击保存,退回蓝屏界面

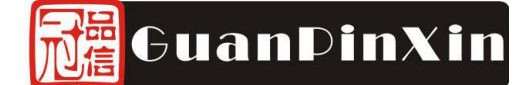

|      |        | 人脸管理             |        |      | 1000 |
|------|--------|------------------|--------|------|------|
|      | E      | 设置               | 退出     | 析用户  | 设置   |
| 部门名称 | 公司ID:  | 1000             | 8      | 创建时间 |      |
| 人脸考勤 |        |                  |        |      |      |
|      | 设备名称:  | 和丰01             | ⊗      |      |      |
|      | 运行模式:  | 仅测温:<br>测温 + 广告: | 0<br>• |      |      |
|      | 镜像反转:  | 0                |        |      |      |
|      | 口罩检测:  | 2                |        |      |      |
|      | 温度测量:  | •                |        |      |      |
|      | 报警温度:  | 37.1             |        |      |      |
|      | 陌生人检测: | <b>2</b>         |        |      |      |
|      | 陌生人上报: | •                |        |      |      |
|      |        | 保存               |        |      |      |
|      |        |                  | -      |      |      |

## 三. 分屏设置

1、先确定屏幕的分屏模式(文档最后附分屏模式样式图),例如发布的内容为 2-3 分 屏模式(左边三分之二,右边三分之一):

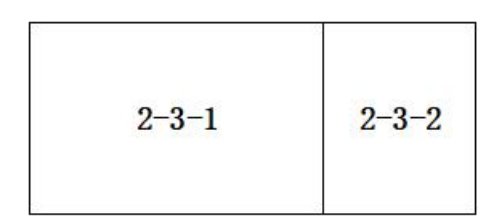

#### 2-3 分屏模式

2、在电脑上,接入U盘,在U盘里面按照样式图分别新建名为"2-3-1"、"2-3-2"其中人 人脸测试的位置加"-face"例如"2-3-1-face"

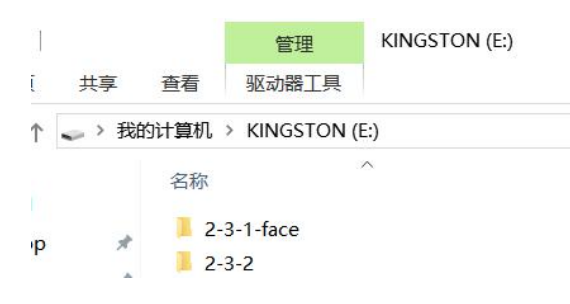

3、然后将要每个区域播放的图片或视频素材拖入到对应的文件夹内,例如 2-3-1-face 区域播放"荣耀 1920-1080.mp4"视频,则将"荣耀 1920-1080.mp4"拖入到 2-3-1-face 文件 夹中,其余区域也是同样操作;

> 我的计算机 > KINGSTON (E:) > 2-3-1-face

~

名称

■ 荣耀1920\_1080.mp4

### 四. U 盘更新内容

在显示终端开启软件进入到人脸考勤待机模式后,将刚才编辑的U盘插入,提示复制, 复制完成后,将U盘拔出即可播放。

注:

\*

退出软件方法:双击鼠标右键或屏幕右上角连续点击五下(遥控连续按两下返回键), 选择【退出】;

图片支持格式: png、jpg、jpeg;

视频支持格式: mp4、avi、mkv。

附: 分屏模板样式

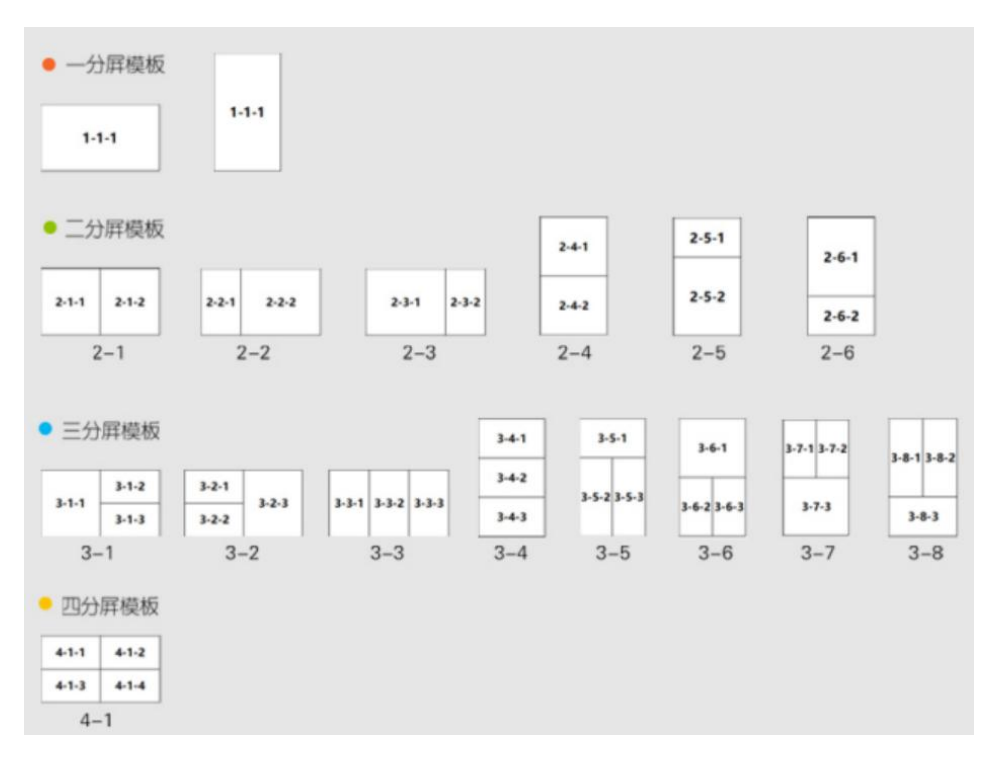

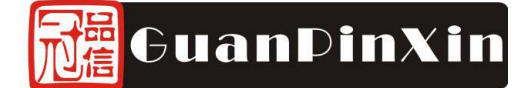

# 五. 后台管理

登陆后台网址: <u>http://www.h5-yes.com/attendance/,输入帐号及密码登陆</u>进入 后台管理界面,

1) 、在"考勤机"界面可以看到已绑定到帐号下的人脸考勤机

| www.h5- | yes.com/attendance/terminal |                   |                 |              |           |                     |         |            |
|---------|-----------------------------|-------------------|-----------------|--------------|-----------|---------------------|---------|------------|
| 3 登录企业  | 邮箱 🥶 微信公众平台 📧 H5云           | 发布平台 H5 H5云发布平台_经 | H5 BS自助注册平台 🧧   | □ 易企秀商城 H5免费 | H5 和丰H5云发 | <b>≵布平台… ●</b> ■■ 利 | 和丰自动化网址 | H5 和丰H5云发布 |
|         | 公司名称: 人脸考勤<br>公司ID: 1000    |                   |                 | 考勤机          | 考勤管理      | 考勤统计                | 系统管理    |            |
| 面删      | 除                           |                   |                 |              | 名称        | 请输入关键               | 字       | Q          |
|         | 名称                          | 设备号               | 版本              | 地址           | 1         | 创建时间 👙              | 操作      |            |
|         | ty                          | d671e08702d9fd0c  | 20200427.1646de |              |           | 2020-04-26 15:2     | 20:50   | <b>2</b>   |

#### 1、点击"查看"可以看到本机的考勤记录

| www.h5-y   | ves.com/attendance/terminal |                   |                 |            |           |                     |           |       |
|------------|-----------------------------|-------------------|-----------------|------------|-----------|---------------------|-----------|-------|
| 1 登录企业     | 邮箱 🥶 微信公众平台 🍺 H5云2          | 发布平台 H5 H5云发布平台_经 | H5 BS自助注册平台 🚥   | 易企秀商城 H5免费 | H5 和丰H5云发 | ·布平台 👐 和丰自动         | 化网址 H5 和: | 丰H5云发 |
|            | 公司名称: 人臉考勤<br>公司ID: 1000    |                   |                 | 考勤机        | 考勤管理      | 考勤统计 系统管            | 理         |       |
| <b>回</b> 删 | 除                           |                   |                 |            | 名称 ~      | 请输入关键字              |           | Q     |
|            | 名称                          | 设备号               | 版本              | 地址         | É         | 創建时间 ⇔              | 查看        |       |
|            | ty                          | d671e08702d9fd0c  | 20200427.1646de |            | 2         | 2020-04-26 15:20:50 |           | •     |

#### 查看考勤记录

| ⊻ 导出 | 打卡结果  | ~ 考   | 動机 ~ 〇 打            | 卡开始时间至 | 打卡结束时间 | 姓名  | ~ 请输入关 | ·键字 Q |
|------|-------|-------|---------------------|--------|--------|-----|--------|-------|
| 姓名   | 上班时间  | 下班时间  | 打卡时间 🗢              | 考勤机    | 打卡结果   | 体温℃ | 是否戴口罩  | 现场照片  |
| 宋伟聪  | 09:00 | 17:00 | 2020-04-27 14:01:24 | ty     | 早退旷工   | -1  | 是      |       |

#### 2、点击"编缉"可以编缉绑定的考勤机

| www.h5-y | yes.com/attendance/terminal |                   |                 |            |           |                     |         |        |
|----------|-----------------------------|-------------------|-----------------|------------|-----------|---------------------|---------|--------|
| 🖸 登录企业   | 邮箱 🤮 微信公众平台 💩 H5云           | 波布平台 H5 H5云发布平台_经 | H5 BS自助注册平台     | 易企秀商城 H5免费 | H5 和丰H5云发 | 这布平台 👓 和丰自          | 动化网址 H5 | 和丰H5云发 |
|          | 公司名称: 人脸考勤<br>公司ID: 1000    |                   |                 | 考勤机        | 考勤管理      | 考勤统计 系统             | 管理      |        |
| 🖻 删      | 除                           |                   |                 |            | 名称        | 请输入关键字              |         | Q      |
|          | 名称                          | 设备号               | 版本              | 地址         | 4         | 创建时间 💠              | 操作编辑    | ł      |
|          | ty                          | d671e08702d9fd0c  | 20200427.1646de |            |           | 2020-04-26 15:20:50 | •       |        |

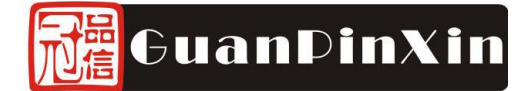

| 编辑考勤机   | l                  | × |  |  |  |  |  |  |
|---------|--------------------|---|--|--|--|--|--|--|
| *名称     | ty                 |   |  |  |  |  |  |  |
| *设备号    | d671e08702d9fd0c   |   |  |  |  |  |  |  |
| *版本     | 20200427.1646debug |   |  |  |  |  |  |  |
| 地址      | 请输入地址              |   |  |  |  |  |  |  |
| 定时开关机策略 | 请选择定时开关机策略         |   |  |  |  |  |  |  |
| 倒计时(秒)  | 2 ^                |   |  |  |  |  |  |  |
| 摄像头窗口   | 启用 ~               |   |  |  |  |  |  |  |
| 窗口位置    | 左上 ~               |   |  |  |  |  |  |  |
| 窗口宽度    | - 100 +            |   |  |  |  |  |  |  |
| 扇口直度    | - 100 ±            |   |  |  |  |  |  |  |

### 2)、点击考勤管理,可以添加考勤班次

| www.h5-yes.com/attendance | /attendan | ceManage/rule     |             |              |          |      |             |             | 07 |
|---------------------------|-----------|-------------------|-------------|--------------|----------|------|-------------|-------------|----|
| 🖬 登录企业邮箱  😬 微信公众平台        | i 🛞 H5코   | 发布平台 H5 H5云发布平台_经 | H5 BS自助注册平台 | ∞ 易企秀商城 H5免费 | H5 和丰H5元 | 发布平台 | ❷↓■ 和丰自动化网址 | H5 和丰H5云发布平 | F8 |
| 公司名称: 人脸<br>公司ID: 1000    | 考勤        |                   |             | 考到机          | 考勤管理     | 考勤统计 | 系统管理        |             |    |
| ◎ 班次管理                    | 三利        | <b>勧管理</b> > 班次管理 |             |              |          |      |             |             |    |
|                           | + 添       | 加                 |             |              |          | 请输入  | 名称          | Q           |    |
|                           |           | 班次名称              | 时间类型        | 时间类型         |          |      | 操作          |             |    |
|                           |           | 默认考勤规则            |             | 固定班          |          |      |             | <b>2</b>    |    |

#### 3) 、考勤统计可以查看原始考勤记录、实时统计及周月统计

| www.h5-yes.com/attendance/ | attendanceStatist | ics/record |        |            |      |            |           |       |       |         |             |
|----------------------------|-------------------|------------|--------|------------|------|------------|-----------|-------|-------|---------|-------------|
| 🖬 登录企业邮箱  😁 微信公众平台         | 適 H5云发布平台         | H5 H5云发    | 布平台_经… | H5 BS自助注册平 | 2台 👓 | 易企秀商城 H5免费 | e H5 和丰H5 | 云发布平台 | o+= 利 | ]丰自动化网址 | H5 和丰H5云发布平 |
| 公司名称: 人絵考<br>公司ID: 1000    | 新聞                |            |        |            |      | 考勤机        | 考勤管理      | 考勤统计  |       | 系统管理    |             |
| ◎ 原始记录                     |                   | 原始记录       |        |            |      |            |           |       |       |         |             |
| () 实时统计                    | ★ 导出              | 打卡结果       | ~ 考    | 動机 ~       | 〇打   | 卡开始时间 至 1  | 打卡结束时间    | 姓名    |       | 请输入关键   | 序 Q         |
| ▶ 周月统计                     | 姓名                | 上班时间       | 下班时间   | 打卡时间 🗢     |      | 考勤机        | 打卡结果      | 体温℃   | 是     | 否戴口罩    | 现场照片        |

### 4)、系统管理中可以添加公司员工信息、开关机设置等

| www.h5-yes.com | /attendance/                      | manage/organiza | ion          |     |             |            |           |            |             |         |          |
|----------------|-----------------------------------|-----------------|--------------|-----|-------------|------------|-----------|------------|-------------|---------|----------|
| 🖸 登录企业邮箱 🧯     | 微信公众平台                            | 🥫 H5云发布平台       | H5 H5云发布平台_约 | 곷   | H5 BS自助注册平台 | ◎ 易企秀商城 H5 | 免费 H5 和丰H | 5云发布平台     | ••• 和丰自动化网站 | 止 H5 和= | 非H5云发布平台 |
|                | 司名称: 人脸 <sup>#</sup><br>司ID: 1000 | 受勤              |              |     |             | 考到杭        | 几 考勤管理    | 考勤统计       | 系统管理        |         |          |
| ◎ 组织架构         | ~                                 | ── 系统管理 >       | 组织架构         |     |             |            |           |            |             |         |          |
| 机构与用户          |                                   | 人脸考勤            |              | + ž | sha 🖞 🗇 🕮 K | 更多~        |           | 请输入处       | 性名或账号       |         | a        |
| 系统角色           |                                   |                 |              |     | 姓名 ≑        | 账号 ≑       | 机构        | 创建时间 💠     |             | 操作      |          |
| ■ 策略管理         | Ý                                 |                 |              |     | 刘家豪         | liujiahao  |           | 2020-04-17 | 18:15:      | •       |          |
| 副 日志           | $\sim$                            |                 |              |     | +0          |            |           | 0000 04 47 |             | -       |          |